# **@SEA** INSTALLATIONS VELJLEDNING VERSION 7.0+

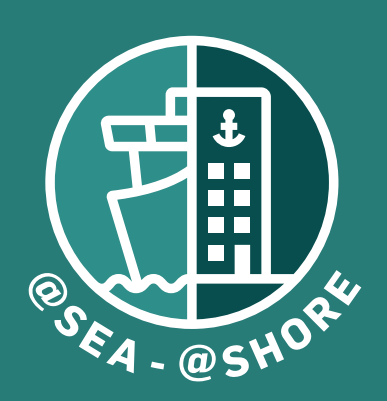

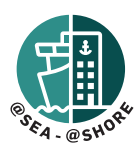

Hvis din nuværende version er ældre end 5.65.2.1, bedes du kontakte support@shw.dk for yderligere vejledning.

#### Vigtig note:

Du skal kun installere programmet på én placering enten på server (hvis det er en serverinstallation) eller på en selvstændig pc (hvis det er en selvstændig pc-installation). Når installationen er fuldført, oprettes der en genvej på skrivebordet. Brug denne genvej til at åbne programmet i en webbrowser.

For adgang til programmet fra andre klienter på netværket, henvises til den sidste del af vejledningen: START APPLIKATION OG OPSÆTNING - Trin 1 (på side 4).

## Minimumskrav til pc'en:

- 1. Operativsystem: Windows 10 eller nyere
- 2. Mindst 10 GB ledig diskplads
- 3. Seneste version af Safari, Firefox, Chrome eller Edge

## Minimumskrav til serveren (hvis relevant ombord eller på kontoret):

- 1. Windows server 2012 eller nyere.
- 2. Mindst 10GB ledig diskplads.
- 3. Microsoft SQL Server 2019 eller nyere (feks. SQL Express 2019 eller SQL Compact 2019, SQLLocalDb 2019 eller en MS licensed server som Standard or Enterprise).

Bemærk: Hvis skibe er usikre angående serverdelen, bedes de søge rådgivning hos deres rederi IT-afdeling.

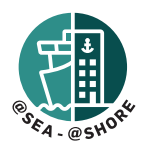

## NY INSTALLATION ELLER OPGRADERING FOR STAND-ALONE OG SERVEROPSÆTNING (KUN FOR VERSION 7.0 ELLER HØJERE)

## Trin 1.

Udpak downloadpakken til en mappe efter eget valg.

| Instructions | 10-06-2024 11:34 | Filmappe |            |
|--------------|------------------|----------|------------|
| ᡖ atSEA.exe  | 10-06-2024 11:34 | Program  | 439.035 KB |

## Trin 2.

Dobbeltklik på "atSEA.exe".

Windows Defender kan muligvis advare om, at softwaren er usikker at installere. Ignorer advarslen ved at klikke på "Flere oplysninger" og kør programmet alligevel.

| Windows beskyttede din pc                                                                                                    | Open File - Security Warning                                                                                                    |  |  |
|----------------------------------------------------------------------------------------------------|----------------------------------------------------------------------------------------------------|--|--|
| alanyah bakang kangkang bertangan kenyakan iti tegentendi opi ini dara.<br>Ini alam pagianan un aki ukang ding tertari.<br>Tana adaptagan | The polarized record not be verified. Are you sure you want to run this<br>withware initiation/Download/utSEA.60.013/Upgrad/utSEA.600<br>Publishe: Unknown Publisher<br>Type: Application<br>From: C/Users/Administrator/Download/utSEA.60.013/Upg<br>Fun Cancel |  |  |
| Kerikke                                                                                                    | Always ask before opening this file<br>This file does not have a valid digital signature that verifies its<br>publisher. You should only run software from publishers you trust.<br>How can ideaded with software to run!                                        |  |  |

VIGTIGT - FOR OPGRADERING FRA @SEA VERSION 6 ELLER UNDER: Du vil blive oplyst om at en tidligere version af programmet findes og spurgt om du ønsker at benytte dig af denne. Her skal du svare "JA". Herefter vil installationen afbrydes og du vil blive bedt om at afinstallere den tidligere version. Afinstaller tidligere version (Tilføj/Fjern programmer i Windows) og start forfra på Trin 2 når afinstallationen er gennemført. Vi anbefaler altid at lave en backup af databasefilerne før opgradering! Læs mere på vores HELP-site.

#### Trin 3.

Læs vilkår og betingelserne, før du accepterer. "Markér" afkrydsningsfeltet ved siden af teksten "I accept the terms in the License Agre" og tryk på "Next".

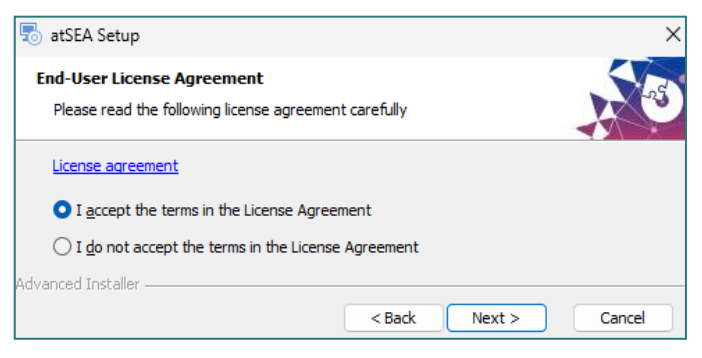

#### Trin 4

Vælg en placering for installation af programfiler og den lokale database.

| 🐻 atSEA Setup                                                                              | -         |             | ×  |
|--------------------------------------------------------------------------------------------|-----------|-------------|----|
| Select Installation Folder<br>This is the folder where atSEA will be installed.            |           | X           | -5 |
| To install in this folder, dick "Next". To install to a different folder, ent<br>"Browse". | er it bek | ow or click |    |
| C:\Program Files\SEA HEALTH & WELFARE\atSEA\                                               |           | Browse      |    |
| Advanced Installer < Back Next >                                                           |           | Cance       | ł  |

#### **Installation Settings**

Her er mulighed for manuelt at indstille PC enhedens navn og port nummer. Som standard er port 80 valgt.

| SHW-LAP-10<br>Port number (Port 80 recommended)<br>80                                                                                                    | Computer name                     |
|----------------------------------------------------------------------------------------------------|-----------------------------------|
| Port number (Port 80 recommended)<br>80                                                                                                    | SHW-LAP-10                        |
| 80                                                                                                    | Port number (Port 80 recommended) |
|                                                                                                    | 80                                |
| Chief and Chief and the state of the state of the state o |                                   |

#### Port Error (hvis port 80 allerede er i brug)

Du vil kun få denne besked, hvis Port 80 bruges af et andet program. Søg råd hos din virksomheds IT-afdeling for at finde ud af, hvilken port der skal alternativt bruges. Klik på "Ok" og indtast den korrekte portnummer og fortsæt.

#### Step 5.

Bekræft installationen ved at tjekke alle detaljer. Tryk på "Install".

#### Trin 6.

Når installationen er fuldført, skal du klikke på "Luk". Herefter skal PC enheden genstartes før at programmet starter op. Alternativt kan programmet startes via Jobliste ved at starte disse to Tjenester, i denne rækkefølge: 1. SaheseWeb.exe 2. Shw.AtSea.exe. Det er vigtigt at give tjenesten SaheseWeb.exe god tid til at starte op før Shw.AtSea.exe startes).

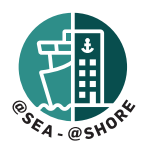

## START APPLIKATION OG OPSÆTNING

#### Step 1.

Klik på skrivebordsgenvejen "atSEA".

Hvis genvejen ikke blev oprettet under installationen, kan du finde en ekstra genvej i mappen "Seahealth2015", som normalt er placeret i c:\Programmer(x86)\Seahealth2015 (ENG: c:\program files (x86)\Seahealth2015).

En alternativ metode er at fremsøge filen "**confic.json**" i mappen med navnet "**st**", som findes i **Seahealth2015** -mappen (f.eks. c:\programmer(x86)\ Seahealth2015\st\confic.json).

Åbn "confic.json"-filen med Windows Notepad og bemærk URL'en.

| "DBName": "C:\\ProgramData\\sahesedata\\SaheseDB.mdf",     |  |
|------------------------------------------------------------|--|
| "AppRoot": "C:\\Program Files (x86)\\Seahealth2015\\st\\", |  |
| "Url": "http://SHW-LAP-10:80",                             |  |
| "EnterpriseBaseUrl": "https://enterprise.seahealth.dk/",   |  |
| },                                                         |  |
| "Data": {                                                  |  |

Indtast denne URL i din webbrowser for at få adgang til programmet.

Bemærk - denne URL kan også bruges til at få adgang til programmet på en hvilken som helst anden pc, der er på det samme netværk som pc'en, hvor softwaren er installeret. Dette er nyttigt, hvis du ønsker adgang til vores software fra flere forskellige enheder om bord.

#### Step 2

Når du starter applikationen for første gang, vælg enten "Ny Installation" eller "Importer Eksisterende Data."

#### "NY INSTALLATION"

- 1. Vælg "Ny Installation".
- Udfyld skibs- og administrator oplysninger. (Du vælger selv brugernavn og adgangskode. Bemærk at brugernavnene "Seahealth" og "Administrator" er reserverede og kan ikke bruges).

# "IMPORTER EKSISTERENDE DATA" (KUN TIL IMPORT FRA VERSION 4)

Hvis du importerer eksisterende data fra Version 4, henvises du til oplysningerne i "readme"-filen.

Før du starter importen, skal du have din eksisterende Version 4-fil "Sahese2010.mdb" klar. Eventuelle lokale SDS'er og eventuelle data, du ønsker at importere, skal tilføjes til en .zip-fil.

- 1. Vælg "Importer Eksisterende Data" og indtast et "Ny Administrator Adgangskode."
- 2. Find og vælg "Sahese2010.mdf"-filen.
- 3. Find og vælg .zip-filen, der indeholder lokale SDS'er og eventuelle data, du ønsker importeret
- 4. Upload Valgte Data vent på, at dataene bliver uploadede, og fortsæt.
- 5. Log ind med administratoroplysningerne og indtast skibsoplysninger og flag.

#### LICENS INFORMATION

Hver installation leveres med en 3-måneders prøvelicens. SEA HEALTH & WELFARE Support vil udstede en permanent licens, når licensgebyret er faktureret.

(Licens til Lægebogen bestilles separat for ikkemedlemmer).